## **PFSense**

## 1. Installation

Une fois l'iso installé, pfsense nous demande de configurer les interfaces.

```
Ont assignent à chaque interfaces un nom :
```

```
0) Logout (SSH only)
                                   9) pfTop
1) Assign Interfaces
                                   10) Filter Logs
2) Set interface(s) IP address
                                   11) Restart webConfigurator
3) Reset webConfigurator password 12) PHP shell + pfSense tools
4) Reset to factory defaults
                                   13) Update from console
5) Reboot system
                                   14) Disable Secure Shell (sshd)
6) Halt system
                                   15) Restore recent configuration
                                   16) Restart PHP-FPM
7) Ping host
8) Shell
Enter an option: 1
Valid interfaces are:
vtnet0 e6:b1:77:63:9b:04 (up) VirtIO Networking Adapter
vtnet1 9e:e3:cf:36:6c:a4 (up) VirtIO Networking Adapter
vtnet2 fe:05:1c:44:2a:f7 (up) VirtIO Networking Adapter
Do VLANs need to be set up first?
If VLANs will not be used, or only for optional interfaces, it is
typical to say no here and use the webConfigurator to configure VLANs
later, if required.
Should VLANs be set up now [y|n]? n
Enter the WAN interface name or 'a' for auto-detection
(vtnet0 vtnet1 vtnet2 or a): vtnet0
Enter the LAN interface name or 'a' for auto-detection
NOTE: this enables full Firewalling/NAT mode.
(vtnet1 vtnet2 a or nothing if finished): vtnet1
Optional interface 1 description found: DMZ
Enter the Optional 1 interface name or 'a' for auto-detection
(vtnet2 a or nothing if finished): vtnet2
```

```
The interfaces will be assigned as follows:

WAN -> vtnet0

LAN -> vtnet1

OPT1 -> vtnet2

Do you want to proceed [y|n]? y
```

On configure ensuite une ip pour la gestion web :

```
Enter an option: 2
Available interfaces:
1 - WAN (vtnet0 - static)
2 - LAN (vtnet1 - static)
3 - DMZ (vtnet2)
Enter the number of the interface you wish to configure: 2
Enter the new LAN IPv4 address. Press <ENTER> for none:
> <@IP>
Enter the new LAN IPv4 subnet bit count (1 to 31):
> <MasqueCIDR>
For a WAN, enter the new LAN IPv4 upstream gateway address.
For a LAN, press <ENTER> for none:
> [@IPpasserelle]
Enter the new LAN IPv6 address. Press <ENTER> for none:
Do you want to enable the DHCP server on LAN? (y/n) n
Disabling IPv4 DHCPD...
Disabling IPv6 DHCPD...
Do you want to revert to HTTP as the webConfigurator protocol? (y/n) n
Please wait while the changes are saved to LAN...
Reloading filter...
Reloading routing configuration...
DHCPD...
The IPv4 LAN address has been set to 192.168.14.254/24
```

```
You can now access the webConfigurator by opening the following URL in your web browser:
https://192.168.14.254/
```

## 2. Interface de gestion

L'interface web de gestion est disponible par l'interface LAN via l'ip définit précédement. https://<lpServeur>

Identifiant par défaut :

- id: admin
- mdp: pfsense

| <b>pf</b> sense |          | Login to pfSense |
|-----------------|----------|------------------|
|                 |          |                  |
|                 |          |                  |
|                 | SIGN IN  |                  |
|                 | Username |                  |
|                 | Password |                  |
|                 | SIGN IN  |                  |
|                 |          |                  |
|                 |          |                  |
|                 |          |                  |
|                 |          |                  |
|                 |          |                  |
|                 |          |                  |
|                 |          |                  |